## E-PERFORMANCE - 2023 EVALUATION STEPS

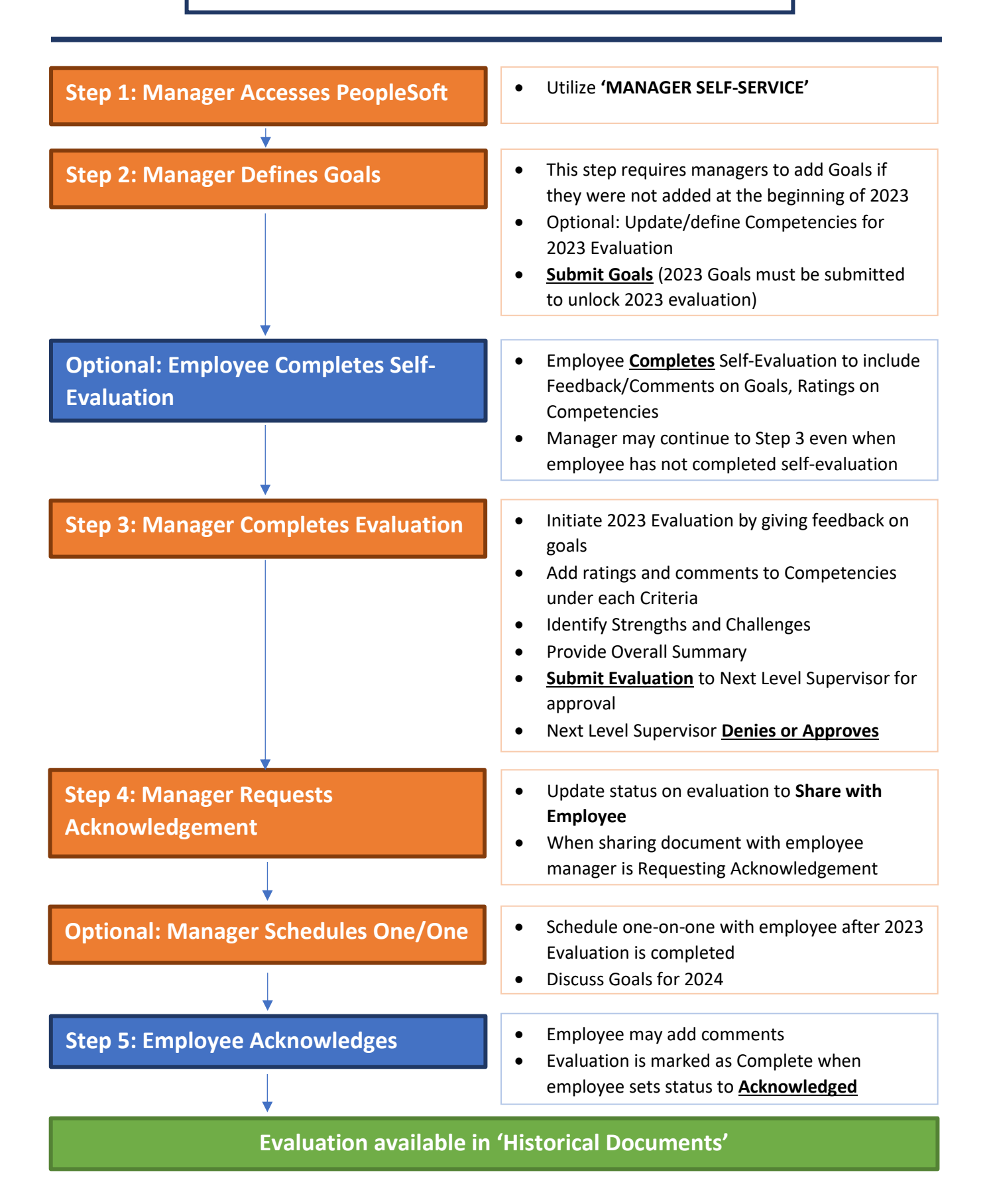